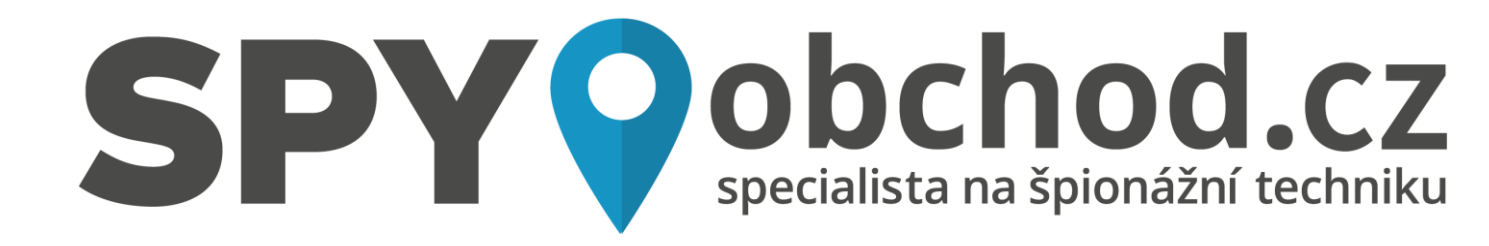

# Mini IP kamera Secutek B07W - Full HD, WiFi

Návod k obsluze

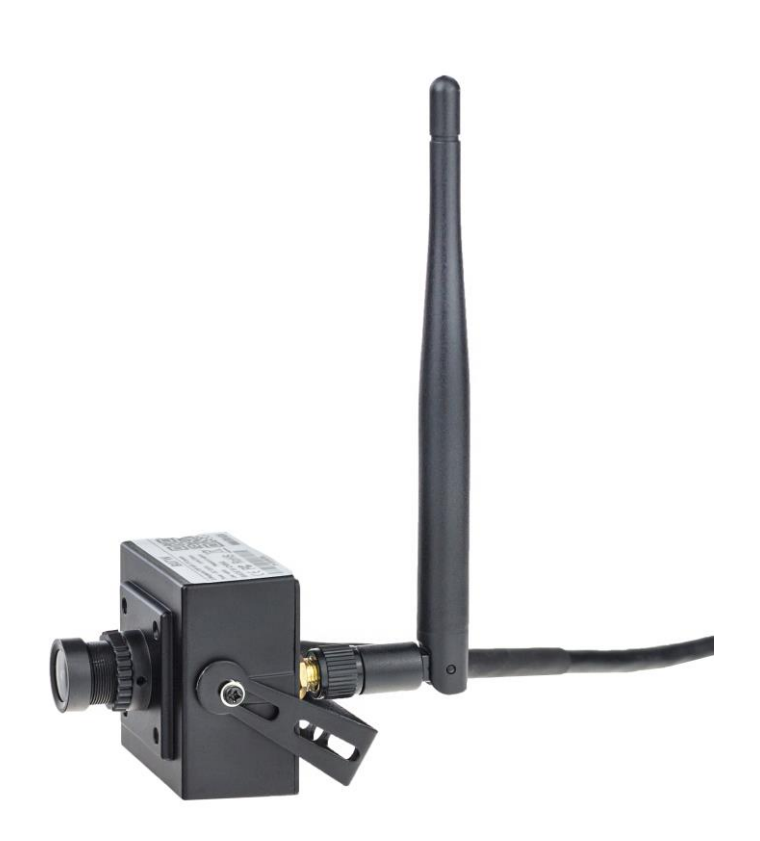

#### Kontakt na dodavatele:

SHX Trading s.r.o. Hrusická 2616/3, Praha 4, 141 00 Tel: 244 472 125

SHX Trading s.r.o.

## 1. <u>Úvod</u>

Děkujeme vám za zakoupení této kamery. Živý náhled z kamery si můžete prohlédnout na mobilním telefonu, tabletu či PC. Ukládání záznamů může probíhat přímo na vloženou Micro SD kartu (není součástí dodávky). Ovládat kameru je možné prostřednictvím smartphone aplikace, která je zdarma dostupná pro Android a iOS. Dodáván je také program pro obsluhu kamery z PC.

## 2. <u>Obsah balení</u>

- venkovní IP kamera
- Wi-Fi anténa
- napájecí adaptér 12V, 2A
- uživatelská příručka

## 3. Popis částí kamery

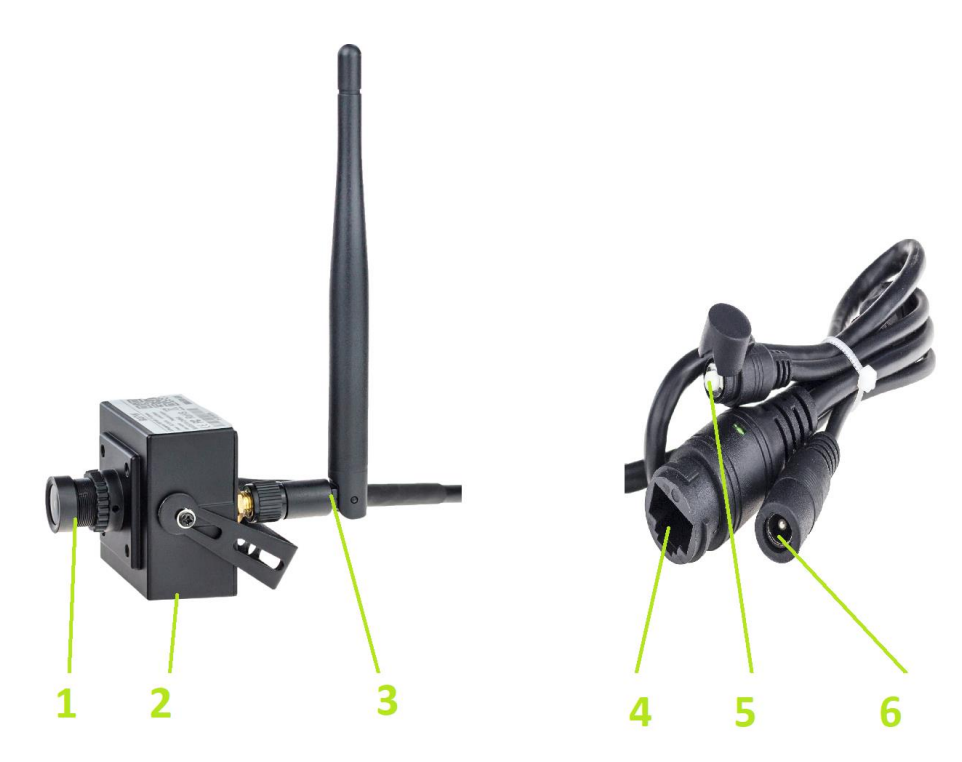

- 1 Čočka kamery
- 2 Slot na micro SD kartu
- 3 Anténa Wifi
- 4 Konektor pro připojení síťového kabelu
- 5 Tlačítko reset
- 6- Konektor napájení

#### 4. Začátek

- Vložte do kamery paměťovou kartu (není součástí dodávky). Kamera podporuje Micro SD karty do kapacity až 128GB.
- Zašroubujte Wi-Fi anténu (je součástí dodávky) do konektoru na držáku
- Pomocí napájecího adaptéru (**12V**, součást balení) připojte kameru do el. sítě. Konektor pro připojení napájecího adaptéru do kamery je součástí svazku kabelů vedoucího z kamery.
- 4. Připojte kameru k routru přes LAN.

#### 5. Používání kamery

Nyní můžete začít kameru používat. Pro instrukce, jak používat tuto kameru se obraťte na samostatné manuály **Návod k obsluze pro Windows** a **Návod k obsluze – Aplikace CamHi** (pro Android / iOS).

### 6. <u>FAQ</u>

- Kameru mám zapojenou, ale nemám k ní software:
  - Aplikace CamHi je volně dostupná ke stažení pro mobilní OS Android a iOS. Pro Windows je aplikace dostupná na adrese <a href="http://www.ipcam.xin/">http://www.ipcam.xin/</a>. Pro instrukce, jak software s kamerou používat, jsou určené manuály
    Návod k obsluze pro Windows a Návod k obsluze Aplikace CamHi.
- Nepamatuji si heslo
  - Kameru resetujete pomocí tlačítka Reset

### 7. Specifikace

| Parametr             | Popis                                       |
|----------------------|---------------------------------------------|
| Sensor               | 2 MP                                        |
| Objektiv             | fix 3,6mm                                   |
| Optický zoom         | ne                                          |
| Digitální zoom       | ne                                          |
| Rozlišení            | 1920x1080px                                 |
| Minimální osvětlení  | 0.05LUX                                     |
| Komunikační rozhraní | statická IP, dynamická IP, PPPOE            |
| Protokol             | TCP/IP, HTTP, ICMP, DHCP, FTP, SMTP a další |
| IR Cut               | ano                                         |
| IR přísvit           | ano                                         |
| Pracování teplota    | -20 až +60°C                                |
| Rozměry              | 42 x 42 x 51 mm                             |
| Napájení             | DC 12V / 0,4A min.                          |
| Váha                 | 150g                                        |

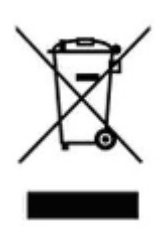

#### 8. Disclaimer

Ovládání přístroje se může v závislosti na jednotlivých sériích drobně lišit.

Přístroj používejte v souladu s platnými právními předpisy. Dodavatel nenese žádnou odpovědnost za použití přístroje v rozporu s těmito předpisy.

Pokud v návodu naleznete nějaké nepřesnosti, budeme rádi, pokud nás budete informovat na našem emailu podpora@secutek.cz

Upozorňujeme, že návod je majetkem společnosti SHX Trading s.r.o. Veškeré kopírování je možné pouze se souhlasem této společnosti.